# ФУНКЦИОНАЛЬНАЯ ВОЗМОЖНОСТЬ "Реестр чеков"

## Функциональное назначение:

Инструкция:

Скачать инструкцию в формате PDF

# Реестр чеков

Раздел содержит список всех оплаченных в кассе чеков. Для отбора чека действует фильтр по дате. Форма списка отражает данные по номеру чека, присвоенному ККМ, плательщику и пациенту, суммам внесенных денежных средств, способе оплаты, а также признаку возврата чека.

|                                                                                                    | очее несто как<br>Чек (F2) | toopa<br>20 P | Areasy second (sec    | n) 🗶 X-Orver (F5)             |                                                                                                    |                 |                |              |           |           |                     |                 |          |                      | Номер ка |
|----------------------------------------------------------------------------------------------------|----------------------------|---------------|-----------------------|-------------------------------|----------------------------------------------------------------------------------------------------|-----------------|----------------|--------------|-----------|-----------|---------------------|-----------------|----------|----------------------|----------|
|                                                                                                    | Peecrp vexos (F)           | 3 3 (         | Очистить форм         | wy MEHIO                      |                                                                                                    |                 |                |              |           |           |                     |                 |          |                      |          |
| COCC:         0.00         Count         Count                                                                                                    | tomaper.                   | -             |                       |                               | Daugeeser:                                                                                                    |                 |                |              |           |           |                     |                 | 4        | Почать               |          |
|                                                                                                    | 010: 0,00                  |               |                       | Наличные:                     | 0,00                                                                                                    |                 | H 🗼            | 📽 Сда        | a4a:0     | 0,00      |                     |                 |          |                      |          |
| Normal Normal                    | ann, sans Sel              |               |                       |                               |                                                                                                    |                 |                |              |           |           |                     |                 |          |                      | 1 21     |
|                                                                                                    | August August              | -             | rene-ser (mil) Va     | emenue pour (IC Rearborne     | R)                                                                                                    |                 |                |              |           |           |                     |                 | _        |                      | 187 D 17 |
| Des         Des         Des <td></td> <td>ADDRESS IN</td> <td>CONTAINING ST</td> <td></td> <td></td> <td></td> <td></td> <td></td> <td></td> <td></td> <td></td> <td></td> <td></td> <td>121122</td> <td>_</td>                                                                                                    |                            | ADDRESS IN    | CONTAINING ST         |                               |                                                                                                    |                 |                |              |           |           |                     |                 |          | 121122               | _        |
| Design         Delaware         Designer         Designer <thdesigner< th="">         Designer         <t< td=""><td></td><td>Dara man</td><td>21 02 2018</td><td># 20.03.00m</td><td></td><td></td><td></td><td></td><td></td><td></td><td></td><td></td><td></td><td>1000</td><td>-</td></t<></thdesigner<>                                                                                                    |                            | Dara man      | 21 02 2018            | # 20.03.00m                   |                                                                                                    |                 |                |              |           |           |                     |                 |          | 1000                 | -        |
| 2         27.02011         27.02012         27.02012         27.02012         27.02012         27.02012         27.02012         27.02012         27.02012         27.02012         27.02012         27.02012         27.02012         27.02012         27.02012         27.02012         27.02012         27.02012         27.02012         27.02012         27.02012         27.02012         27.02012         27.02012         27.02012         27.02012         27.02012         27.02012         27.02012         27.02012         27.02012         27.02012         27.02012         27.02012         27.02012         27.02012         27.02012         27.02012         27.02012         27.02012         27.02012         27.02012         27.02012         27.02012         27.02012         27.02012         27.02012         27.02012         27.02012         27.02012         27.02012         27.02012         27.02012         27.02012         27.02012         27.02012         27.02012         27.02012         27.02012         27.02012         27.02012         27.02012         27.02012         27.02012         27.02012         27.02012         27.02012         27.02012         27.02012         27.02012         27.02012         27.02012         27.02012         27.02012         27.02012 <th27.02012< th="">         27.02012         27.</th27.02012<>                                                                                                    | _                          | 1 martin      | Dela                  | Pareta a                      | A Dataset                                                                                                    | Contract of the | Design and the | Cases attact | Care .    | - Karlos  | Patron marine       | Venter          | 10       | The summer of        | 1 10     |
| J         Mailand 5124         Accels/0127         Photosophic 01202094         20010         20010         Advector particuption         Advector particuption                                                                                                    |                            | 11            | 27/23/2019 10:16/44   | BACEWON, OF THE               | DARDER TO BE                                                                                                    | 21.54.8         | NAKA           | 1343         |           | Alexant   | Agreener parage K.  | deraumour e     |          | managerier.          | 220644   |
| UNIDED1315111         UTVC/DE1816/COV         UTVC/DE1816/COV         UTVC/DE1816/COV         UTVC/DE1816/COV         UTVC/DE1816/COV         Resultance 1         Resultance 1           21         ///// AUXIV XMM         Resolution XMM         Resolution XMM <td< td=""><td></td><td>101</td><td>10.00.019 012-01</td><td>AKOWO'R'</td><td>ATH/NOF CREATENIE</td><td>2.692.8</td><td></td><td>2100.0</td><td></td><td>Alsoner</td><td>Armer prop.X.</td><td>Breumenter.</td><td></td><td>the summer of an</td><td></td></td<>                                                                                                    |                            | 101           | 10.00.019 012-01      | AKOWO'R'                      | ATH/NOF CREATENIE                                                                                               | 2.692.8         |                | 2100.0       |           | Alsoner   | Armer prop.X.       | Breumenter.     |          | the summer of an     |          |
| J.         Mill 2019 32:324         Mill 2019 32:324         <                                                                                                    |                            | 210           | 14/03/2018 9 41 41    | ENCLUE BINCOP VEHICE/H        | PHADPA/TOPHP                                                                                                    | 1579.00         | 1 800.00       |              | 21.0      | 5 Keose   | Agreent manager.    | heuresser.      |          |                      |          |
| a) 7       2022/074 XM266       Amount New York       7700.00       7700.00       Amount York       Monor New York       Monor New York       M                                                                                                    |                            | 42            | 40.00412.004          | MINCRI IPINI MINCRI           | a higher and                                                                                                    |                 | ALK            | 2 5 1 1 H I  |           | Annie     | Approximately.      | Brazemann.      |          | See assessment of an |          |
| all constraints     All constraints     All constraints <t< td=""><td></td><td>100</td><td>2723,2019 M 5940</td><td>Stander Ned</td><td>759/NEED CORPORE</td><td>. 778.8</td><td>1 000.08</td><td>700.8</td><td></td><td>ANOP</td><td>Aparent person.K.</td><td>Areas and a</td><td></td><td>the access of 2.24</td><td></td></t<>                                                                                                    |                            | 100           | 2723,2019 M 5940      | Stander Ned                   | 759/NEED CORPORE                                                                                                | . 778.8         | 1 000.08       | 700.8        |           | ANOP      | Aparent person.K.   | Areas and a     |          | the access of 2.24   |          |
| 2         2         2         2         2         2         2         2         2         2         2         2         2         2         2         2         2         2         2         2         2         2         2         2         2         2         2         2         2         2         2         2         2         2         2         2         2         2         2         2         2         2         2         2         2         2         2         2         2         2         2         2         2         2         2         2         2         2         2         2         2         2         2         2         2         2         2         2         2         2         2         2         2         2         2         2         2         2         2         2         2         2         2         2         2         2         2         2         2         2         2         2         2         2         2         2         2         2         2         2         2         2         2         2         2         2         2                                                                                                            |                            | 1             | of the short of the   | ARREST ALL AND ADDRESS        | al manage or can prese                                                                                          | 11 200.00       | 20100018       |              | 10,700-00 | C Aware   | Agenter parapole    | Break weeks     |          | an investory of the  |          |
| U         1         1         1         1         1         1         1         1         1         1         1         1         1         1         1         1         1         1         1         1         1         1         1         1         1         1         1         1         1         1         1         1         1         1         1         1         1         1         1         1         1         1         1         1         1         1         1         1         1         1         1         1         1         1         1         1         1         1         1         1         1         1         1         1         1         1         1         1         1         1         1         1         1         1         1         1         1         1         1         1         1         1         1         1         1         1         1         1         1         1         1         1         1         1         1         1         1         1         1         1         1         1         1         1         1         1                                                                                                    |                            | 10.00         | 27-21 AVE & 19-42     | ACCOUNTS AND AND AND          | Volv                                                                                                    | 12,277.4        | Halla          |              |           | Annes     | Annual Sector       | American        |          | the summin Lot       |          |
| 2         7         2732,2023         284,27         282,2023         284,27         282,22         282,22         282,22         282,22         282,22         282,22         282,22         282,22         282,22         282,22         282,22         282,22         282,22         282,22         282,22         282,22         282,22         282,22         282,22         282,22         282,22         282,22         282,22         282,22         282,22         282,22         282,22         282,22         282,22         282,22         282,22         282,22         282,22         282,22         282,22         282,22         282,22         282,22         282,22         282,22         282,22         282,22         282,22         282,22         282,22         282,22         282,22         282,22         282,22         282,22         282,22         282,22         282,22         282,22         282,22         282,22         282,22         282,22         282,22         282,22         282,22         282,22         282,22         282,22         282,22         282,22         282,22         282,22         282,22         282,22         282,22         282,22         282,22         282,22         282,22         282,22         282,22         282,22         282,22                                                                                                    |                            | 1.1           | 14/22/2018 10:06:58   | Flander                       |                                                                                                    | NE 000 00       |                | 58 502 05    |           | Anton     | January Street, N   | Barnard and     |          |                      |          |
| ● J         XXXX,000 70.657         1007.054 Avecan Statutioned Column         Altica         Altica                                                                                                    |                            | 27            | 171020101010-00-00-01 | OTTOE ACCOMPANY SALES         | 1                                                                                                    | 1800.0          | 1.532.24       |              |           | Anne      | American M.         | Arrange and     |          | the manager of an .  |          |
| ↓ F     MAILTIN UNAN     CATACULAR AND EXCLOSED AND EXCLOSED AND EXCLOSED AND AND EXCLOSED AND EXCLOSED AND EXCL                                |                            | 31            | ACRES,2010 12-06-07   | OFTENER ANNAL BOLLDHOMOL      | bya .                                                                                                    | AND             | 40.0           |              | 149424    | C Alexan  | Append Denish       | Sectormore .    |          | manager of Lot       |          |
| <ul> <li></li></ul>                                                                                                    |                            | 21            | N 23,2010 13:06:60    | INTRODUCE AVVILATION OF CO    | No                                                                                                    | 310.41          | 430.00         |              | -101.0    | C Alrente | Annesperiet.        | deserves of a   |          |                      |          |
| URL 2018 SMLT         CENTROL MEDIA CONCERNAL         CENTROL MEDIA         CENTROL MEDIA <t< td=""><td></td><td>48</td><td>N.012014 821-81</td><td>remeasurements and the second</td><td>TRE PROFESSION AND ADDRESS OF ADDRESS OF ADDRESS ADDRESS ADDRESS ADDRESS ADDRESS ADDRESS ADDRESS ADDRESS ADDRES</td><td>.978</td><td></td><td>,制动客</td><td></td><td>Anone</td><td>Apparent therapy K.</td><td>Barnasiren er e</td><td></td><td>the summer for a</td><td></td></t<>                                                                                                    |                            | 48            | N.012014 821-81       | remeasurements and the second | TRE PROFESSION AND ADDRESS OF ADDRESS OF ADDRESS ADDRESS ADDRESS ADDRESS ADDRESS ADDRESS ADDRESS ADDRESS ADDRES | .978            |                | ,制动客         |           | Anone     | Apparent therapy K. | Barnasiren er e |          | the summer for a     |          |
| INDUSTRY DALW CETTERS HANN DIAGON/COMP 202 SUB ADAM SER CETTERS. Annue Annue An |                            | 1.0           | 14/03/2018 19:06:57   | TETROBA BEPA AVENCEEBHA       | TAMOPATOPUB                                                                                                    | 779.00          | 800.00         |              | 30.04     | 0 Nacivel | Aparenterie/K.      | Benerate r.     |          |                      |          |
| U I I I I I I I I I I I I I I I I I I I                                                                                                    |                            | 41.           | Mattane (Native       | CETTORS MINU                  | /946354739989                                                                                                   | 268             |                |              | 30.0      | Alcogr    | Apressed behapilit. | Screenwood r.   |          | the property Lat.    |          |
|                                                                                                    |                            | 45            | AU012014 8 16 19      | PEDDORMARCHIMMAN              | NH /PA/NOF//2020/20/WE                                                                                          | HHEA            |                | NACA         |           | Aivor     | Americ Detail.      | Brazeware.      |          | We assessed Tar      |          |
|                                                                                                    |                            |               |                       |                               |                                                                                                    |                 |                |              |           |           |                     |                 |          |                      |          |
|                                                                                                    |                            |               |                       |                               |                                                                                                    |                 |                |              |           |           |                     |                 |          |                      |          |
|                                                                                                    |                            |               |                       |                               |                                                                                                    |                 |                |              |           |           |                     |                 | C Associ | onut Marane estates  | 12       |

Рисунок 105 Реестр чеков

# Осуществление возврата, формирование копии договора (печатных документов) и копии чека

Для того чтобы осуществить возврат клиенту денежных средств, необходимо нажать на кнопку «Реестр чеков».

Last update: 2018/04/01 18:38

| Ver(2) Present mag (001) X - Orient (15)     Outchards, base - Contanoos, base - Contanoos, base |          |               |                    |         |                 |            |                              | абочее несто касоцы              |
|----------------------------------------------------------------------------------------------------|----------|---------------|--------------------|---------|-----------------|------------|------------------------------|----------------------------------|
|                                                                                                    | амер кар | How           |                    |         |                 | (Elle)     | учной ввод (вкл.) 🕱 Х. Отчен | 4 Hex (F2)                       |
|                                                                                                    |          |               | C. Faunt           |         |                 | Degener    | Очистить форму МЕНИО         | Peecip vesces (F3)               |
|                                                                                                    |          | <u>a:</u>     | a revenue          |         | сталось внести: | 0          | Наличные:                    | TOFO:                            |
| Contraction         Description         Description <thdescription< th=""> <thdescription< th=""></thdescription<></thdescription<>                                                                                                    |          |               |                    |         | 00              | = 🗼 🐒 0.   | 0,00                         | ,00                              |
|                                                                                                    | 17 # 3   | 09,11,2017    | Ders servers       |         |                 |            |                              | (Yanna press (24)                |
|                                                                                                    |          |               | Naprimere<br>Mile  | Squares | These proved    | Parentee . | Report Office                | lera nemerie Novi prosyta (2044) |
|                                                                                                    |          | C             | Ordopino 9MD:      |         |                 |            | Bultinate                    |                                  |
|                                                                                                    |          | Declargeoders | CONCERNING AND ACT |         |                 |            | 1420                         |                                  |
|                                                                                                    |          |               |                    |         |                 |            |                              |                                  |
|                                                                                                    |          |               |                    |         |                 |            |                              |                                  |

#### Рисунок 106 Реестр чеков

Откроется список оплаченных по кассе чеков.

| Рабочне место кассяра            |                               |                      |           |             |          |      |             |                |                 |          |               |                                                                                                    |
|----------------------------------|-------------------------------|----------------------|-----------|-------------|----------|------|-------------|----------------|-----------------|----------|---------------|----------------------------------------------------------------------------------------------------|
| 4 4ex (F2)                       | Pyenik sects (with)           | X - Orvert (FS)      |           |             |          |      |             |                |                 |          | How           | ep sapt                                                                                                    |
| 1 Реестр чекое (F3)              | Очистить форму                | MEH4Q                |           |             |          |      |             |                |                 |          |               | THE OWNER OF THE OWNER OF THE OWNER OF THE OWNER OF THE OWNER OF THE OWNER OF THE OWNER OF THE OWNER OF THE OWN |
| Плотольары                       |                               | Dageort              |           |             |          |      |             |                | 3               | a firmat | 8             |                                                                                                    |
| NTOFO:                           | Наличные:                     |                      |           | Остало      | сь внест | ME:  |             |                |                 |          |               |                                                                                                    |
| 0,00                             | 0,00                          |                      | * 8       | 0,00        |          |      |             |                |                 |          |               |                                                                                                    |
| 25 Yawara service Deb            | Steam a starting and 1982 Mar | entre any Alfantasia |           |             |          |      |             | _              |                 | N Parts  | 09.11.2017    | # (fL) (d                                                                                                    |
| Dela la contra de la potencia de | Gran I R                      |                      | 4         |             |          |      |             |                | Realition -     | • [      |               |                                                                                                    |
|                                  | Gen more to (2010-2010        | # = 20 29            | Anna I    | Contrast 18 |          |      | -           | Party and a    | Continued 1 (1) | a stat   | WEIGHTEN      |                                                                                                    |
|                                  | 41 260 200 100 10             | ATTACK STOF          | 490000    | 745.0       | FARA     | 1000 | 1453 Gos    |                | designed at     |          | 0.01003054504 |                                                                                                    |
|                                  | 1 20 20 20 20 10 14 54        | 79NOF#THC            | ITHINKED. | NICE        | 21858    | 100  | JARS Anne   | General K      | Bran menter (P. |          |               |                                                                                                    |
|                                  | 21 25 (7 2010 10 2010)        | ramos<br>encosana:   | MUTHOR D. | NUR         | 10.00.0  | N.S. | COLD Second | Aprese target. | Barna and an or |          |               |                                                                                                    |
|                                  | Contraction and               | 10012434-3           |           |             |          |      |             |                |                 |          |               |                                                                                                    |
|                                  |                               |                      |           |             |          |      |             |                |                 |          |               |                                                                                                    |
|                                  |                               |                      |           |             |          |      |             |                |                 |          |               |                                                                                                    |
|                                  |                               |                      |           |             |          |      |             |                |                 |          |               |                                                                                                    |
|                                  |                               |                      |           |             |          |      |             |                |                 |          |               |                                                                                                    |
|                                  |                               |                      |           |             |          |      |             |                |                 |          |               |                                                                                                    |
|                                  |                               |                      |           |             |          |      |             |                |                 |          |               |                                                                                                    |
|                                  | 143                           |                      |           |             |          |      |             |                |                 |          |               |                                                                                                    |
|                                  | 1.000                         |                      |           |             |          |      |             |                |                 | 1.11     |               |                                                                                                    |
|                                  |                               |                      |           |             |          |      |             |                |                 |          |               |                                                                                                    |
|                                  |                               |                      |           |             |          |      |             |                |                 |          |               |                                                                                                    |
|                                  |                               |                      |           |             |          |      |             |                |                 |          |               |                                                                                                    |
|                                  |                               |                      |           |             |          |      |             |                |                 |          |               |                                                                                                    |
|                                  |                               |                      |           |             |          |      |             |                |                 |          |               |                                                                                                    |

Рисунок 107 Список оформленных чеков

Для поиска чека необходимо воспользоваться отбором по дате в полях «Дата чеков с ... и по ...» и двойным щелчком мыши открыть форму искомого чека.

|                      |                                                                                                    |                                         |                                                                                                    |                                        |                       |                    |               | Westerney and                   |
|----------------------|----------------------------------------------------------------------------------------------------|-----------------------------------------|----------------------------------------------------------------------------------------------------|----------------------------------------|-----------------------|--------------------|---------------|---------------------------------|
| Рабочее несто кассир |                                                                                                    |                                         |                                                                                                    |                                        |                       |                    |               |                                 |
| (a) (inc. (F2) 2     | р Ручной вода (окл.) 🗙 X-Отчет (F                                                                                                    | 50                                      |                                                                                                    |                                        |                       |                    |               | Homes santu                     |
| 2 Peecrp veron (F2)  | O-excrute dopmy MEH0                                                                                                    |                                         |                                                                                                    |                                        |                       |                    |               | (And the second second second   |
| firerozage:          |                                                                                                    | Daspearer:                              |                                                                                                    |                                        |                       |                    | in finance    |                                 |
| ИТОГО:               | Наличные:                                                                                                    |                                         | OCTOBOCK B                                                                                                    | HOCTH                                  |                       |                    | a incente     |                                 |
| 0.00                 |                                                                                                    | ныя услуг (С.Предприялия)               | and the second second                                                                                                    | A970277.11                             |                       | 2000               | H- H X        | 1 8                             |
|                      | les 2 or 29.01.2018 11:44:45                                                                                                    |                                         |                                                                                                    |                                        |                       |                    |               | 2017                            |
| A Years seen Det     | Research and Andrews 🔡 🖓 (Secondary Operation                                                                                                    |                                         |                                                                                                    |                                        |                       |                    | Balatrare (8) | Contraction of the local states |
|                      | General Set 621.00 (2) Conner pro                                                                                                    | 43.000.003                              | Carrier and the Carrier of Carrier of Carrie | HER Geo                                | 4.175.00.()           |                    |               |                                 |
|                      | FARMAN BAACOB BAAC                                                                                                    |                                         |                                                                                                    |                                        |                       |                    |               | 0874                            |
|                      | Dense was to                                                                                                    |                                         |                                                                                                    | ( Darriel Ministers                    |                       |                    |               |                                 |
|                      | Gefaners & scoppt                                                                                                    |                                         |                                                                                                    | M Carers or Brance's                   |                       |                    |               |                                 |
|                      | Nagarate Pages Revenues La                                                                                                    |                                         | C NURSE IN                                                                                                    | Reamber Researcher                     | ana (Como             | Covera sis secarat | Regimanent    |                                 |
|                      | 224 Conversid Space Kinet 11.00                                                                                                    | 178.00 10 12.207.00<br>778.00 10.114.00 | 10 2007-00                                                                                                    |                                        |                       |                    |               |                                 |
|                      | 22.7 Ppene specie regionaria 11.00                                                                                                    | 110.00 1.369.00                         | 1 363.00                                                                                                    |                                        |                       |                    |               |                                 |
|                      | 22.1 Maryanurus tepatus 11.00                                                                                                    | 820.50 10 395.00                        | 10.955.00                                                                                                    |                                        |                       |                    |               |                                 |
|                      | 22 10 Getyneeringialwe den st. 13.00                                                                                                    | 1 400.00 10 057.00                      | 18 387.00                                                                                                    |                                        |                       |                    |               |                                 |
|                      | The second second secon | 20.00 20106                             | 200.00                                                                                                    |                                        |                       |                    |               |                                 |
|                      |                                                                                                    |                                         |                                                                                                    |                                        |                       |                    |               |                                 |
|                      |                                                                                                    |                                         |                                                                                                    | Organi Hannoull Drame Kar<br>6.00      | 0.00                  | 0.00 0.00          |               | 1                               |
|                      |                                                                                                    |                                         | -                                                                                                    | <ul> <li>Danonwith Boospart</li> </ul> | 🖞 Чек возерата        | ta Konervera       |               |                                 |
|                      | in the second of the second second second second second second second second second second second second second                                                                                                    | . Feilerschilte                         |                                                                                                    |                                        |                       |                    |               |                                 |
|                      |                                                                                                    |                                         |                                                                                                    |                                        |                       |                    |               |                                 |
|                      | Designed of stands                                                                                                    | -                                       |                                                                                                    |                                        |                       |                    |               |                                 |
|                      | iness 2 Des 2021201144-01 iff                                                                                                    | Fabres work Advertising?                | indust.                                                                                                    | The Personal Barrier                   | Station in Concession |                    |               |                                 |
|                      |                                                                                                    |                                         |                                                                                                    |                                        |                       |                    |               |                                 |
| 0.00                 |                                                                                                    |                                         |                                                                                                    |                                        |                       | 1                  |               | 2.6                             |
|                      |                                                                                                    |                                         |                                                                                                    |                                        |                       |                    |               |                                 |
|                      |                                                                                                    |                                         |                                                                                                    |                                        |                       |                    |               |                                 |
|                      |                                                                                                    |                                         |                                                                                                    |                                        |                       |                    |               | 12                              |
|                      |                                                                                                    |                                         |                                                                                                    |                                        |                       |                    |               | 1                               |

Рисунок 108 Форма оплаченного чека

Возврат осуществляется как в целом по всему чеку, так и по отдельным услугам.

Если необходимо осуществить **возврат полностью по всем позициям чека**, следует нажать на кнопку «Заполнить возврат».

| ровести и   | 101.2018 11.44            | ecsi (@flev   | en  |       |           |                                         |        |      |             |           |               |               |              |                | for asicrase - |
|-------------|---------------------------|---------------|-----|-------|-----------|-----------------------------------------|--------|------|-------------|-----------|---------------|---------------|--------------|----------------|----------------|
| (vera reca  | 54 821.0                  | Citie Creates |     |       | 63:000,0  | April Constant                          |        |      | 135 jii Cae | 4 ()      | -6.179        | 60 (iii       |              |                |                |
| Плательщ    | ніс власов влас           |               |     |       |           |                                         |        |      |             |           |               |               |              |                |                |
| Contas veca | 1                         |               |     |       |           |                                         |        | 20   |             | 4         |               |               |              |                |                |
| Dotana      | a bossowr                 |               |     |       |           |                                         |        | 207  |             | mpera :   |               |               |              |                |                |
| Kaancenere  | Voren                     | Kohnecter     | Una | Com   |           | Conversion concepted                    | 101    | King | ul mater    | Kinese mi | -             | Creek         | Course on on | and the second | Televanterier  |
| 215         | Перениканая приням водина | 13.00         |     | 15.00 | 12 207 00 | 12 3670                                 | -      |      |             |           |               | 10000         |              | -              |                |
| 2.6         | Повторный прием врача     | 13.00         | 7   | 1.00  | 10114.00  | 30 114 3                                | 50     |      |             |           |               |               |              |                |                |
| 27          | Приен врене невролога     | 13.00         | 1   | 00.00 | 1 585-00  | 1 909.0                                 | 6      |      |             |           |               |               |              |                |                |
| 2.9         | Мануальная теретика       | 13.00         |     | 5.00  | 10 255.00 | 10 255.0                                | *      |      |             |           |               |               |              |                |                |
| 2.10        | Ботульно тератия (без ст  | 13,00         | 540 | 00.61 | 19.257.00 | 19 267 3                                | 10     |      |             |           |               |               |              |                |                |
| 2.21        | Проведение динамочето     | 13,66         | 1.1 | 00.00 | 299.00    | 2913                                    | 30     |      |             |           |               |               |              |                |                |
|             |                           |               |     |       |           |                                         |        | 100  |             |           |               |               |              |                | -              |
|             |                           |               |     |       |           |                                         |        |      |             |           |               |               |              |                |                |
|             |                           |               |     |       |           |                                         |        | Orga | diament.    | Diane Ke  | in            | and accession | Care :       |                |                |
|             |                           |               |     |       |           |                                         |        |      | 0.0         | 00        | 0.00          |               | 0.00         | 0.00           |                |
|             |                           |               |     |       |           |                                         |        |      |             |           | 1 Contraction |               |              |                |                |
|             |                           |               |     |       |           |                                         |        | 3    | 3anonen     | s eccept  | To Here       | ecimpata      | Komes 4      | 100            |                |
|             |                           |               |     |       |           |                                         |        |      |             |           |               |               |              |                |                |
| Augenteen a |                           |               |     |       | Ferrers   |                                         | in the | -    |             |           |               |               |              |                |                |
| _           |                           |               |     |       | 1         | ,,,,,,,,,,,,,,,,,,,,,,,,,,,,,,,,,,,,,,, |        |      |             |           |               |               |              |                |                |
| PR0         |                           |               |     | -     |           |                                         |        |      |             |           |               |               |              |                |                |

Рисунок 109 Формирование возврата

Поле «Состав возврата» заполнится услугами из чека. В поле «Сумма возврата» отразится сумма, которую следует вернуть клиенту.

| ponecas s      | sampares 12 Toood           | CN Give                 | (h)      |           |                         |        |                              |           |            |                         | 1                    | ce policitaria + |
|----------------|-----------------------------|-------------------------|----------|-----------|-------------------------|--------|------------------------------|-----------|------------|-------------------------|----------------------|------------------|
| line were      | 54 821,00                   | Cyona o<br>Hazarea      | norma .  | 63 000.00 | Greva armene<br>Kapra   |        | 0.00 (6) Cale                |           | -8 179.00  | (B)                     |                      |                  |
| Charternan II. | K<br>MC BRACOB BRAC         |                         |          |           |                         |        |                              |           |            |                         |                      |                  |
| Charles and    |                             |                         |          |           |                         |        | - Company and the same       |           |            |                         |                      |                  |
| Dofesio        | a local at                  |                         |          |           |                         |        | Vanish state                 | and and a |            |                         |                      |                  |
| for some of    | Viers                       | No. of Concession, Name | (here)   | Circu     | Canada da Calabarat     | TANK!  | Korurana.                    | Victoria  | 10 million | Dents                   | Disease do receivado | Designation      |
| anyirya.       | Deserved a second prove     | 12.00                   | 010.00   | 12 307 00 | 12 207.0                | Cer al | 20.6                         | 13.00     | 638.00     | 12 207.05               | 13 202.00            | DRATUCE O        |
| 16             | Destroyed (provide space    | 12.00                   | 779.00   | 10,114,00 | 12 40V M                |        | 22.5                         | 10.00     | 778.00     | 10 114 00               | 10 114 00            | DOATHOS D        |
| 5.0            | Полини водили прием време - | 13:00                   | 563-00   | 1 989 00  | 1989/                   | 2      | 22.0                         | 13.00     | 163.00     | 1 999 00                | 1 989.00             | REATHOR O        |
| 2.5            | Machine and technic         | 13.00                   | 105.00   | 10,855,00 | 51,855,00               |        | 22.5                         | 13.00     | 816.00     | 10 355.00               | 10 055 00            | RRATHOLD         |
| 2 10           | Formation and Real of       | 13.00                   | 1,429,00 | 15 152 00 | 19 357.0                |        | 22.15                        | 13.00     | 1,498,00   | 19 357.05               | 19 767.00            | RRATHOLD         |
| 12.21          | Distances and law to        | 13.00                   | 23.00    | 299.00    | 299.0                   |        | 22.21                        | 13.00     | 23.00      | 299.00                  | 295.00               | INTATHOR O       |
|                |                             | 10.00                   |          |           | 1000                    | 200    | -                            |           | 101000     |                         |                      |                  |
|                |                             |                         |          |           |                         |        | Oraino Hasinesie<br>0,0      | Oraano K  | erre Cr-   | MI PURCUTE<br>54 821,00 | Came<br>-54 821.00   |                  |
| e [.           |                             |                         |          |           |                         |        | <ul> <li>3anorawa</li> </ul> | ь возерат | З Чек во   | рэврата                 | Колия чека           |                  |
| warraw.        |                             |                         |          | Pageaura  | редактировать цину возе | C step |                              |           |            |                         |                      |                  |
|                |                             |                         |          | 9         |                         |        |                              |           |            |                         |                      |                  |

#### Рисунок 110 Создание чека возврата

Если оплата услуги осуществлялась наличными денежными средствами, в поле «Отдано наличные» следует ввести сумму возврата. Если оплата осуществлялась в безналичной форме, то сумму возврата следует ввести в поле «Отдано Карта». При смешанной форме оплаты чека следует ввести сумму возврата в оба поля (при наличии функционала по смешанной форме оплаты). Далее следует нажать «Чек возврата» и выбрать способ формирования чека (печать на бумаге, отправка на почту или на мобильный телефон).

| DOBINC THE M | Sadaras El 12 pos         | cor) garavan | 2        |           | The American Street  |      |                   |            | -         |                     |                      | 2         | on proc than +     |
|--------------|---------------------------|--------------|----------|-----------|----------------------|------|-------------------|------------|-----------|---------------------|----------------------|-----------|--------------------|
| nest rest    | 54 021.00                 | Patrent      | -        | 63-000.0  | Agen .               |      | COLUM CAME        |            | -8 179,00 | 99                  |                      |           |                    |
| лательщ      | и<br>ик власов влас       |              |          |           |                      |      |                   |            |           |                     |                      |           |                    |
| locitas esec |                           |              |          |           |                      |      | - Corne acceptora |            |           |                     |                      |           |                    |
| Lotant       | s scooper                 |              |          |           |                      |      | X Yanna at some   | ers :      |           |                     |                      |           |                    |
| ing youngs   | Vesyra                    | Konnected Li | 21-0     | Colonia   | Cyrea to bogstal     | G +1 | Registerse 1      | Kineres I  | and a     | Create              | Creates of cooperati |           | Gigunanies         |
| 2.6          | Переминала приним прориз- | 13.00        | 535.00   | 12 201 00 | 12 207-00            | 8    | 22.5              | 13.00      | 909.00    | 12 207 00           |                      | 2 207 00  | INNATHOR OT        |
| 5            | Повторный почем време     | 13:00        | 778.00   | 10 114.00 | 10 114.00            |      | 22.6              | 12.00      | 778.00    | 10 114:00           | 8 19                 | 10 114.00 | INTATHOE O         |
| 7            | Прием врена невролога     | 13.00        | 153.00   | 1 985.00  | 1985.00              |      | 22.7              | 13.00      | 153.00    | 1 585.00            |                      | 1 989.00  | <b>FINATHOLE O</b> |
| 9            | Мануальная тератия        | 73.00        | 835-07   | 10 855.00 | 10 855-30            |      | 22.9              | 15.00      | 835.00    | 10 855,00           | 2                    | 0 855.00  | <b>FINATHOEO</b>   |
| 10           | Ботупенстератия (без ст   | 13,00        | 1 489.00 | 19 357 00 | 19 157 00            |      | 22.10             | 13(00      | 1485.00   | 19 357 00           |                      | 19 357 00 | <b>TITATHOEO</b>   |
| 21           | Проведение динанонитр.    | 13.00        | 25.00    | 298,00    | 295.00               |      | 2225              | 13.00      | 25.00     | 299.00              |                      | 299.00    | <b>FIGATHOEO</b>   |
|              |                           |              |          |           |                      |      |                   |            |           | -                   |                      |           |                    |
|              |                           |              |          |           |                      |      |                   |            |           |                     |                      | -         |                    |
|              |                           |              |          |           |                      |      | Otano Haterealt   | Onzero Rie | Carl      | and the second full | Earve                |           |                    |
|              |                           |              |          |           |                      |      | 54 821(0          | 0          | 0,00      | 54 821,00           | -54.821              | 00        |                    |
|              |                           |              |          |           |                      |      |                   |            |           |                     |                      |           |                    |
|              |                           |              |          |           |                      |      | 3 Sanoments       | ecospan    | 5 Чек во  | Sebadac             | Копия чека           |           |                    |
| -            |                           |              |          |           |                      | P    |                   |            | <u> </u>  |                     |                      |           |                    |
| -            |                           |              |          | Feitners  | Marchenets and Mills | en O |                   |            |           |                     |                      |           |                    |
|              |                           |              |          | -         |                      |      |                   |            |           |                     |                      |           |                    |

Рисунок 111 Возврат чека

Для возврата отдельных позиций чека следует, выделив услугу, воспользоваться кнопкой «Добавить в возврат». Если какая-либо позиция была добавлена ошибочно, то необходимо воспользоваться кнопкой «Удалить из возврата».

| periodic 18 | n sagara                        | n (Gilleann                                                                                                    |           |           |                             |                 |              |                    |                                         | for antonex - |
|-------------|---------------------------------|----------------------------------------------------------------------------------------------------|-----------|-----------|-----------------------------|-----------------|--------------|--------------------|-----------------------------------------|---------------|
|             | a 54 821.00 j                   | Corena stratul                                                                                                   | Ç.        | 63 000,00 | Germanner (                 | 0.00 SE Car     |              | -8 179,00 (i)      |                                         |               |
| The restor  | -                               |                                                                                                    |           |           |                             |                 |              |                    |                                         |               |
| Aasens.     | ILINE BRACOB BRAC               |                                                                                                    |           |           |                             |                 |              |                    |                                         |               |
| octas «     | 10                              |                                                                                                    |           |           |                             | Состав встарата |              |                    |                                         |               |
| Trocon      | PTL 6 SCORDET                   | and the second second second second second second second second second second second second second second second |           |           |                             | X Yasters to so | 130(1819     | -                  | 100000000000000000000000000000000000000 |               |
| sayen.      | Добевить строку в чек возерта X | Invectes Lava                                                                                                    | Converse. | Cynexs    | Cinera co cristacoli Ci il  | Koa yonytw      | Konescon Gee | Срена              | Суляна со сколакой                      | Registation   |
| 2.5         | Первиный прием вреча-           | 13.00                                                                                                    | \$39,00   | 12 207.00 | 12 207.00                   |                 |              |                    |                                         |               |
| -           | Повторный полем водча-          | 12.00                                                                                                    | 778.00    | 10 114.00 | 10 114 00                   |                 |              |                    |                                         |               |
| .7          | Прием время невролога           | 13.00                                                                                                    | 153.00    | 1 989.00  | 1 909.00                    |                 |              |                    |                                         |               |
| 19          | Мануальная тератия              | 13.00                                                                                                    | 835.00    | 10 855.00 | 10 856.00                   |                 |              |                    |                                         |               |
| 10          | bory new repares (Ses cr.       | 13.00                                                                                                    | 1 489,00  | 19 357.00 | 19.357.00                   |                 |              |                    |                                         |               |
| 221         | Проведение денамометр           | 13.00                                                                                                    | 23.00     | 299,00    | 299.00                      | (m)             |              |                    |                                         |               |
|             |                                 |                                                                                                    |           |           |                             | -               | Orean Kente  | Contraction in the | and the second                          |               |
|             |                                 |                                                                                                    |           |           |                             | 0,              | .00          | 0,00               | 0,00 0,00                               |               |
|             |                                 |                                                                                                    |           |           | -                           | • Заполни       | ть возврат   | Чек возврата       | <ol> <li>Копия чека</li> </ol>          |               |
|             | A                               |                                                                                                    |           |           | DXI.                        |                 |              |                    |                                         |               |
| NEWTICK     | a: (                            |                                                                                                    |           | Patpears  | редиктировать шину возврата | 1               |              |                    |                                         |               |
|             |                                 |                                                                                                    |           | 5         |                             |                 |              |                    |                                         |               |

Рисунок 112 Возврат отдельных позиций из чека

Если оплата услуги осуществлялась наличными денежными средствами, в поле «Отдано Наличные» следует ввести сумму возврата. Если оплата осуществлялась в безналичной форме, то сумму возврата следует ввести в поле «Отдано Карта». При смешанной форме оплаты чека следует ввести сумму возврата в оба поля (при наличии функционала по смешанной форме оплаты). Далее следует нажать «Чек возврата» и выбрать способ формирования чека (печать на бумаге, отправка на почту или на мобильный телефон).

|                      | sumpurse 🔛 📑 Toos            | ecni Wiles             | E76      |           |                                          |                               |                                  |                                              |                                                   | Ece antenno -       |
|----------------------|------------------------------|------------------------|----------|-----------|------------------------------------------|-------------------------------|----------------------------------|----------------------------------------------|---------------------------------------------------|---------------------|
| (res sea             | 54 821.0                     | Contract of the second | mes (    | 62 000.0  | Company and the Company                  | 0.00)# Ca                     | 64 (                             | -0.129,003                                   |                                                   |                     |
| Transmus<br>Inaremus | с<br>инс власов влас         |                        |          |           |                                          |                               |                                  |                                              |                                                   |                     |
| Cocras wee           |                              |                        |          |           |                                          | - Correl N. Marrie            | <u>.</u>                         |                                              |                                                   |                     |
| Interest             | N-8 BOOKCAT                  |                        |          |           |                                          | X Yanna et a                  | 102110                           |                                              |                                                   |                     |
| Rea yoney            | Vores                        | Количество             | Linea    | Creeks    | Connecto conserva                        | Registers                     | Konecto Line                     | Coving                                       | Cenera do Causarda                                | Tecestories         |
| 25                   | Перемный прием врача-        | 13.00                  | 909.00   | 12 207-00 | 12 207 00                                | 127                           | 13.00                            | 153.00 1.9                                   | 1 00 01                                           | SES OD TITIATHOE OT |
| 26                   | Поеторный прием война-       | 13.00                  | 776.00   | 10 114.00 | 10.114.30                                |                               |                                  |                                              |                                                   |                     |
| 27                   | Parent survey and comparents | 13.00                  | 153.00   | 1 889.00  | 1 365.00                                 |                               |                                  |                                              |                                                   |                     |
| 2.9                  | Мануальная тералия           | 13.00                  | 835.00   | 10-895-00 | 10 856.50                                |                               |                                  |                                              |                                                   |                     |
| 2.10                 | Ботупичатератия (без ст      | 13.00                  | 1 489,00 | 15 357,00 | 19 357,00                                |                               |                                  |                                              |                                                   |                     |
| 2.21                 | Проведние динамониетр.       | 12.00                  | .23.00   | 298.00    | 298.00                                   |                               |                                  |                                              |                                                   |                     |
|                      |                              |                        |          |           |                                          | -                             |                                  |                                              |                                                   | -                   |
|                      |                              |                        |          |           |                                          | 2110000-0000-000              | C LIGHT PARK                     |                                              |                                                   |                     |
|                      |                              |                        |          |           |                                          | Drasec Planeres/#             | Charle Kerre                     | Correct Internation                          | e Care                                            |                     |
|                      |                              |                        |          |           |                                          | 1 989                         | 00 <sup>°</sup>                  | Cyreed Manager<br>2020 1 98                  | * Core<br>19.00 0.0                               | 2                   |
|                      |                              |                        |          |           | -                                        | 1989                          | 00                               | Construction<br>2022 1 98                    | * Corre<br>19.00 0.0                              | 2                   |
|                      |                              |                        |          |           | 1                                        | <ul> <li>3 Janonee</li> </ul> | the BOORDET                      | Conservations<br>2002 1 98<br>Hex. scoatpana | а Сона<br>19.00 0.0<br>С Колия чека               | 2                   |
| inter mapped         | F.                           |                        |          | Paperun   | a la la la la la la la la la la la la la | 1989<br>3 Janune              | 00 Craw Apre<br>00 The Boosepart | Creat simple<br>TTT 1 98<br>Hex scooppara    | s Carro<br>es da di or<br>Mones vexa<br>arececera | a  }                |

Рисунок 113 Возврат отдельной услуги

После осуществления возврата окно чека следует закрыть.

Если необходимо распечатать **копию чека** (при наличии технической возможности) за какойлибо период времени, так же необходимо воспользоваться кнопкой «Реестр чеков», установить отбор по дате, открыть форму чека и нажать кнопку «Копия чека». Last update: 2018/04/01 18:38

| a Hox (F2) a                  | Pyranoli seog (exn.)            | X -Orser (F5)                                                                                                    |       |         |                   |                |          |        |                          |                        |     |         | How        | ор ка | рт |
|-------------------------------|---------------------------------|----------------------------------------------------------------------------------------------------|-------|---------|-------------------|----------------|----------|--------|--------------------------|------------------------|-----|---------|------------|-------|----|
| 🖞 Реастр чеков (F3) 🔯         | Очистить форму                  | MEHIO                                                                                                    |       |         |                   |                |          |        |                          |                        |     |         |            |       |    |
| linn remaper.                 |                                 | Despeiont                                                                                                    |       | 10000   |                   |                |          |        |                          |                        | 14  | lesan   | 6          |       |    |
| ITOFO:                        | Наличные                        | (j                                                                                                    |       | Oct     | алось вне         | сти::          |          |        |                          |                        |     |         |            |       |    |
| ,00                           | 0,00                            |                                                                                                    | -     | \$ 0,00 | 6                 |                |          |        |                          |                        |     |         |            |       |    |
| Yaises saves (24)             | - Meter e internetiane 12552 Vi | erinahia uny (C.Qearente)                                                                                                    |       |         |                   |                |          |        |                          |                        |     | Quite . | 29.01.2018 |       | 31 |
| na narama di fina proprie Uni | Чеки и контанции                |                                                                                                    |       |         |                   |                |          |        |                          |                        |     | -       |            |       |    |
|                               | Querra                          |                                                                                                    |       |         |                   |                |          |        |                          | the asterney           | 0   | Leves   |            |       |    |
|                               | Zara wear c 21.11.207           | # = 27.0 2007                                                                                                    |       |         |                   |                |          |        |                          |                        |     |         |            |       |    |
|                               | How Date                        | Derenant                                                                                                    | Chart | a       | an faiture s says | Come man.      | Care     | Relate | Palicenters              | Youngers               | 81  |         |            |       |    |
|                               | 14 1 B 11,2017 NOAR             | KOMINI KEKH ANDICARDYOBAN                                                                                                    |       |         | 200.00 200.0      | and the second |          | Kene   | Aparen provid            | Amorror                |     |         |            |       |    |
|                               | 1 10 11 2017 10 40 51           | BADPIEBA DICAHA MATOTIMBIS                                                                                                    | A     | 10      | 00.00 10 000.0    | R              |          | Necore | Aprime the tep N.        | farmaneses at          |     |         |            |       |    |
|                               | -2 10.11.2017 50.41 30          | HAMER OCTO PRIOR                                                                                                    | A     | 10      | 109.00 32.000.0   | 1.5            | -391.00  | Receip | Арминстратор/К.          | Balances of the        |     |         |            |       |    |
|                               | * 1 NULTURE                     | The property of the second second sec |       |         | 22002             |                | 4 100 10 | Accel  | Aperec pumply            | Streetweeter St.       |     |         |            |       |    |
|                               | 2 1111 207 12.00                | ATRODOM DOM MACHINE                                                                                                    | Nad   |         | EN.S. 21.003      |                | .18.0    | Anne   | Gaining the start of     | Gate comment of        |     |         |            |       |    |
|                               | 3. 1011207122021                | streethes news enderor                                                                                                    | NA.   | 1       | 1 001.0           | 0              |          | Kenne  | Approx turney.           | Research of the        |     |         |            |       |    |
|                               | A                               | ADDACAS DODA TATISTICA DETRO                                                                                                    |       |         | Na 10 37 491 0    | ():<br>        | 2196.00  | dame.  | Anness Taxabl            | And the second         | 181 |         |            |       |    |
|                               | - 6 10-11-2017 12-30-01         | A STREAMON BATANAMA TETRO                                                                                                    |       | . 15    | 10.00 11.000.0    | 0.009050       | 0.000    | Kacimo | Apparent Spartup/K.      | Baracaneses of         |     |         |            |       |    |
|                               | 1.7 UN2070.02                   | A BACING ALL ALL AND A REAL                                                                                                    | A     |         | AND A             | - rates        | -        | Accept | Approximation (Contract) | Grant weeks at         |     |         |            |       |    |
|                               | 14 7 12 17 2017 36 20 N         | ACENTED STOPPED AND COM                                                                                                    | W     |         | ARCA 7.4803       | 1              |          | Alcost | Approximation (          | Braumorg.              |     |         |            |       |    |
|                               | A MILINITIATIA                  | APTORNAL AND AND AND ADD                                                                                                    | any . |         | 101.0 F 180.0     | # 100.0        |          | Accep. | Aparent particit.        | An and a second second |     |         |            |       |    |
|                               | 24 2411201710.0030              | MINOHOE ATEXCANDFORETOR                                                                                                    | ani - | 1       | 1791.0            |                | 45.00    | Keine  | Appendix Test Tool No.   | Banagement of          |     |         |            |       |    |
|                               | A 3K11300710-1010               | WTIMOHOEA/EXCANDFORE/OR                                                                                                    | ani i |         | 745.00            | 295.00         |          | Keos   | Agener partol.           | formation of the       |     |         |            |       |    |
|                               |                                 |                                                                                                    |       |         |                   |                |          |        |                          |                        |     |         |            |       |    |
|                               |                                 |                                                                                                    |       |         |                   |                |          |        |                          |                        | 13  |         |            |       |    |
|                               |                                 |                                                                                                    |       |         |                   |                |          |        |                          |                        | 12  |         |            |       |    |
|                               |                                 |                                                                                                    |       |         |                   |                |          |        |                          |                        |     |         |            |       |    |

#### Рисунок 114 Выбор чека

| 9 9 9 F                 |                                                                                                    | Hite de la           | A 100 100 - 500   |
|-------------------------|----------------------------------------------------------------------------------------------------|----------------------|-------------------|
| Рабочее место васся     | PH                                                                                                    |                      |                   |
| - 40x (F2)              | 2r Pyread anat (sen) (x - Orver (P3)                                                                                                    |                      | Номер карты       |
|                         | Очистить форму МЕНКО                                                                                                    |                      |                   |
| Плательарис             | Report.                                                                                                    | 🖨 Besatis            |                   |
| итого:                  | Hankshow Octahors superior                                                                                                    |                      | a E               |
| 0,00                    | Nex 6 or 13.11.2017 12:38:07                                                                                                    |                      | The second second |
| X Yameria servera (Sell | (Remains anyon) (B) (Remains (B)) and                                                                                                    | Bearing a            | 2018 # 10 8       |
| Devices Playoury        | Trees and 11 200.00 [] [constrainty. 10 200.00 [] [Constrainty. 10 [] [Const. 10 []]                                                                                                    |                      |                   |
|                         | Annual contract of the second second s                                                                                                    |                      | (6)               |
|                         | RAMMAGNE APIRCANDON TATARA REPORT<br>Yantingpine anisotie "Olisot in salare" (VERTER SHEDERSHEDERSH                                                                                                    | V. 101. 08-          |                   |
|                         | Comments and a second second second second second second second second second second second second second second                                                                                                    |                      |                   |
|                         | 2 Mars - mars                                                                                                    |                      |                   |
|                         | Kapate Nore Asserts Into One One-share Q- Appen Asserts into One One                                                                                                    | it mark Digitigeners |                   |
|                         | Contraction by a second second second                                                                                                    |                      |                   |
|                         |                                                                                                    |                      |                   |
|                         |                                                                                                    |                      |                   |
|                         |                                                                                                    |                      |                   |
|                         | Digent Research Digent Rates Down property Care<br>8:00 8:00 8:00                                                                                                    | 0.00                 | 1                 |
|                         |                                                                                                    |                      | 1 1               |
|                         | 1 Bacowa scoper (5 Verscopers (5 Ker                                                                                                    | en 1662              |                   |
|                         | Recentpal                                                                                                    |                      |                   |
|                         | Days. S                                                                                                    |                      |                   |
|                         | Avenue of man                                                                                                    |                      |                   |
|                         | The state of the state of the s |                      |                   |
|                         |                                                                                                    |                      | e                 |
|                         |                                                                                                    |                      |                   |
|                         |                                                                                                    |                      |                   |
|                         |                                                                                                    |                      |                   |

Рисунок 115 Формирование копии чека

Копию договора (при наличии технической возможности конфигурации) можно распечатать с формы чека, нажав на кнопку «Печать».

| 9.0 ···· () ···· ()   | far trend over Williamson .                                                                                                    |              | A form () 0 |
|-----------------------|----------------------------------------------------------------------------------------------------|--------------|-------------|
| Рабочное несто касси  | 98<br>B. Douard Basen (Barn) (mt. X. Orsani (15))                                                                                                    |              |             |
| * Description of the  | Destructioner Million                                                                                                    |              | Номор карты |
| finerenages:          | Dagest                                                                                                    | Been         |             |
| ИТОГО:                | Наличные: Оставось внасти:                                                                                                    |              | 12          |
| 0,00                  | See Constraint 2012 (2014)                                                                                                    | H H          | E           |
| 2 Yataria sarara (34) | Description and a Communication                                                                                                    | In second of | 2018 . 🖲 🚴  |
| Determine National    | Conversion 10 000,00 () Conversion 10 000,00 () Conversion 0.00 () Conversion 0.00 () Conversion 0.00 ()                                                                                       |              | • 8         |
|                       | Person                                                                                                    |              | (4)         |
|                       | Disensinages ANDCAU2POIN TATURHA JEEPOINA<br>Yaoctomeneer neuectar - Objaer ee suidanus / JEEJTHE SedB1349540/Belsid/Belsid/Agos proctourse CAMAPCEAR OLJACTs, CORTORAR, FATAPOINA VX, 101, 16 |              |             |
|                       | Sime as Dimension                                                                                                    |              |             |
|                       | Contract Contract Contract Contract Contract                                                                                                    |              |             |
|                       | Register Pare Trees Cover to segare                                                                                                    | Dignamore    |             |
|                       |                                                                                                    |              |             |
|                       | Договор Список услуг к договору.                                                                                                    |              |             |
|                       |                                                                                                    |              |             |
|                       |                                                                                                    |              |             |
|                       | Draini Noterini Colami Karmi Dimini Colami Colami Karmi<br>0.00 0.00 0.00 0.00 0.00                                                                                                    |              |             |
|                       |                                                                                                    |              |             |
|                       | • Sancherts acceptr 5 Hex acceptra 12 Konex Hexa                                                                                                    |              |             |
|                       | Kalementaria   Pageware, Sealer Konstry, and Strategy C.                                                                                                    |              |             |
|                       | tree K                                                                                                    |              |             |
|                       | Descriptions                                                                                                    |              |             |
|                       |                                                                                                    |              |             |
|                       |                                                                                                    |              |             |
|                       |                                                                                                    |              |             |
|                       |                                                                                                    |              |             |
|                       |                                                                                                    |              |             |

Рисунок 116 Формирование копии договора

### Ручное редактирование цены при возврате

**Важно!** Наличие функционала зависит от версии конфигурации. Для активации данного режима в настройках системы на вкладке «Печать ККМ» администратору системы необходимо установить галочку «Разрешить редактирование цены в возврате».

В некоторых случаях при возврате денежных средств клиенту необходимо вернуть часть стоимости услуги. Для этого в разделе «Рабочее место кассира» следует нажать кнопку «Возврат», выбрать искомый чек и установить галочку «Разрешить редактировать цену возврата».

Last update: 2018/04/01 0kabu:platnye\_uslugi:func:968bd04e\_7fdc\_11e6\_9482\_0050569e7e0a http://wiki.parus-s.ru/doku.php?id=okabu:platnye\_uslugi:func:968bd04e\_7fdc\_11e6\_9482\_0050569e7e0a 18:38

|                                     |                                                                                                    |                           |                 |                         |          |                                       | and the second second second second second second second second second second second second second second second |                 |             |     |         |
|-------------------------------------|----------------------------------------------------------------------------------------------------|---------------------------|-----------------|-------------------------|----------|---------------------------------------|----------------------------------------------------------------------------------------------------|-----------------|-------------|-----|---------|
| бочее несто касси                   | pa                                                                                                    |                           |                 |                         |          |                                       |                                                                                                    |                 |             |     |         |
| 4ex (F2)                            | 2: Py-axoli amog (exn.)                                                                                                    | X X-OTHAT (FS             |                 |                         |          |                                       |                                                                                                    |                 |             | Ном | нр карт |
| Реестр чеков (73)                   | Очистить форму                                                                                                    | MEHRO                     |                 |                         |          |                                       |                                                                                                    |                 |             |     |         |
| 010/0408                            |                                                                                                    |                           | Flexpaner:      |                         |          |                                       |                                                                                                    |                 | ia flosars  |     |         |
| 00,0 :0707                          |                                                                                                    | Management                | 0.00            |                         |          | Can                                   | 0.00                                                                                                    | and a state     | ADVALUE AND | 6   |         |
| 2 Tanin was Del<br>Des anne Kousser | New Yor 20 DI 2018                                                                                                    | 10-34-00 *                | a province page | 1944.040                |          |                                       |                                                                                                    | 100 101 101 101 |             | -   |         |
|                                     | The second second s |                           |                 |                         |          |                                       | Sector Sector                                                                                                    | 2018            | # 31        |     |         |
|                                     |                                                                                                    |                           |                 |                         |          |                                       |                                                                                                    |                 |             |     |         |
|                                     | Croix intel                                                                                                    | SELUCIO III Communication | •               | 0.00 (S Com             | e states | NUMBER Care                           | 10.3                                                                                                    |                 |             |     |         |
|                                     | - Terrinan                                                                                                    |                           |                 |                         |          |                                       |                                                                                                    |                 |             |     |         |
|                                     | PARAMANAN TETROS                                                                                                    |                           |                 |                         |          |                                       |                                                                                                    |                 |             |     |         |
|                                     | Адрес регистрация Сама                                                                                                    | pa. Manypena 157 an       | u               |                         |          |                                       |                                                                                                    |                 |             |     |         |
|                                     | - Derminant                                                                                                    |                           |                 |                         |          | Countries in countries                |                                                                                                    |                 |             | 1   |         |
|                                     | Contains & sumpri                                                                                                    | in the second second      |                 | 10-00                   |          | X Farmers or moments                  | and then the second                                                                                              | Common and      | 10 months   |     |         |
|                                     | And Department Proce                                                                                                    | approximit 1.00           | 90.00           | 10.00                   | 90.00    | and have a state of                   | an lane                                                                                                    | Charles and an  |             |     |         |
|                                     | ETT Generations                                                                                                    | aview 1.00                | 135.00          | 105.00                  | 136,00   |                                       |                                                                                                    |                 |             |     |         |
|                                     | 810 Organization inter                                                                                                    | atrana 1.00               | 103.00          | 103.00                  | 101.00   |                                       |                                                                                                    |                 |             |     |         |
|                                     | 216 Yatemat engola                                                                                                    | 1,00                      | 175.00          | 175.00                  | 175,00   |                                       |                                                                                                    |                 |             |     |         |
|                                     |                                                                                                    |                           |                 |                         |          | 19.0                                  |                                                                                                    |                 | 1.057       |     |         |
|                                     | Organ Barrison Organs Barrison Commission Carlo                                                                                                    |                           |                 |                         |          |                                       |                                                                                                    |                 |             |     |         |
|                                     |                                                                                                    |                           |                 |                         |          | 0.00                                  | 0.00                                                                                                    | 0.00 0.0        | 8.5         |     |         |
|                                     |                                                                                                    |                           |                 |                         |          | <ul> <li>Departments score</li> </ul> | ter 2 Nex accessors                                                                                              | 1 Koper wega    |             |     |         |
|                                     |                                                                                                    |                           |                 |                         | (P.)     |                                       | and been a constrained                                                                                           | a second        |             |     |         |
|                                     | Assessinguit                                                                                                    |                           | ]               | Pagesaria (esperingo    |          |                                       |                                                                                                    |                 |             |     |         |
|                                     | Dave                                                                                                    |                           | 9               |                         |          | 2                                     |                                                                                                    |                 |             |     |         |
|                                     | Harmon of source .                                                                                                    | ALLOW AND THE S           |                 |                         |          |                                       |                                                                                                    |                 |             |     |         |
|                                     | man i Jare 3                                                                                                    | niwa dhim m s             | dana meningkan  | - and the second second |          | State Personal State                  | Contraction of Angline                                                                                           |                 |             |     |         |
|                                     |                                                                                                    |                           |                 |                         |          |                                       |                                                                                                    |                 |             | -   |         |
|                                     |                                                                                                    |                           |                 |                         |          |                                       |                                                                                                    |                 |             |     |         |
|                                     |                                                                                                    |                           |                 |                         |          |                                       |                                                                                                    |                 |             |     |         |
|                                     |                                                                                                    |                           |                 |                         |          |                                       |                                                                                                    |                 |             |     |         |

#### Рисунок 117 Настройка редактирования цены

Далее следует нажать кнопку «Заполнить возврат», в поле «Цена» указать сумму, которую следует вернуть клиенту, заполнить поле «Отдано Наличные» или «Отдано Карта» (в зависимости от способа оплаты чека клиентом по карте или наличными денежными средствами) и нажать кнопку «Чек возврата».

| A BORLOUG BOOK 1       | з кассира                                                                                                    |                                       |           |
|------------------------|----------------------------------------------------------------------------------------------------|---------------------------------------|-----------|
| i incl                 | 2) 🔹 Ργ-ικού πεοχι (πεπ.) 🕱 X - Οτινετ (/5)                                                                                                    | Ho                                    | NOP KEPTI |
| 1. Peecrp ver          | No. 1 Annual Annual Annua                                                                                                    | 9/ 52 100                             | DA        |
| Плотельник             | Nex 6 or 07.03.2018 15:20:00 *                                                                                                    |                                       |           |
| NTOFO:                 | Reserve a support. H Charles University                                                                                                    | for pricing -                         | 0         |
| 0,00<br>X 7aans amaa S | Spens max         5 000.00.00         Spens market         0.00.00         Spens market         0.00.00         Spens         0.00.00         Spens                                                                                                    | 8.00 (i)                              | 00.08     |
| Determine              | Contractory Includes INTE                                                                                                    |                                       |           |
|                        | Term en                                                                                                    | Commission .                          |           |
|                        | The second second secon | X Yaters of Barrison Data and Company |           |
|                        |                                                                                                    |                                       |           |
|                        |                                                                                                    |                                       |           |
|                        |                                                                                                    |                                       |           |
|                        |                                                                                                    |                                       |           |
|                        |                                                                                                    |                                       |           |
|                        |                                                                                                    |                                       |           |
|                        |                                                                                                    |                                       | ÷.        |
|                        |                                                                                                    | 0.00 3 999.00 3 999.00 3 999.00       |           |
|                        |                                                                                                    | Canonierts ecospara                   |           |
|                        |                                                                                                    |                                       |           |
|                        | (*) · · · · · · · · · · · · · · · · · · ·                                                                                                    |                                       |           |
|                        | Recentled (                                                                                                    |                                       |           |

Рисунок 118 Редактирование цены при возврате

#### Список изменений в релизах:

1. Релиз № 2.0.3.32 от 27 октября 2017 г.

Разработан механизм печати копии чека ККМ. Для печати копии чека необходимо в настройках программы установить параметр «Печатать копию чека».

2. Релиз № 2.0.3.32 от 27 октября 2017 г.

Исправлено отображение данных в системе по трехстороннему договору. Когда пациент и плательщик разные лица, данные корректно отражаются на форме подбора услуг в рабочем месте кассира.

3. Релиз № 2.0.3.32 от 27 октября 2017 г.

Реализована возможность настройки видимости полей «Подразделение», «Врач», «Ассистент1», «Ассистент2» в «АРМ кассира». Реализована возможность настройки обязательных полей для заполнения.

4. Релиз № 2.0.3.32 от 27 октября 2017 г.

Доработан документ «Кассовый Чек Коррекции».

5. Релиз № 2.0.3.32 от 27 октября 2017 г.

Реализован механизм отбора талонов в «АРМ кассира» в разрезе подразделений.

6. Релиз № 2.0.3.32 от 27 октября 2017 г.

Исправлено отражение копеек в поле «Сумма оплаты» на форме чека.

7. Релиз № 2.0.3.3.1 от 8 августа 2017 г.

Реализован механизм позволяющий отключить печать информации о пациенте и плательщике в чеке ККМ

From: http://wiki.parus-s.ru/ - **ИМЦ Wiki** 

Permanent link: http://wiki.parus-s.ru/doku.php?id=okabu:platnye\_uslugi:func:968bd04e\_7fdc\_11e6\_9482\_0050569e7e0a Last update: 2018/04/01 18:38

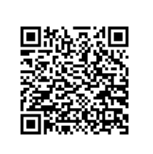